# Home and Mailing Addresses

| Introduction                           | This guide provides the procedures for updating your home and mailing addresses in Direct Access (DA).                                                                                                    |  |  |  |
|----------------------------------------|----------------------------------------------------------------------------------------------------|--|--|--|
| <b>Important</b><br><b>Information</b> | <ul> <li>If a Thrift Savings Plan (TSP) account is not present in DA, a TSP mailing address must be entered (this is a mandatory address).</li> <li>Do NOT use special characters (e.g., ã, á, ñ, ú, Ñ, Ú, etc.) when entering an address. DA is the data source for other information systems which cannot use special characters.</li> <li>The home address should be the address of your physical residence (not a P.O.Box, FP/AP, etc.). It can be the same as the mailing address.</li> <li>The mailing address is where your W-2 Form and any other correspondence will be mailed. You may enter a P. O. Box or FP/AP address as your mailing address.</li> <li>The Address 1 and 2 blocks are limited to 35 characters and the City block is limited to 25 characters.</li> <li>The country code should be set to "USA" when entering U. S. (including American Samoa, Federated States of Micronesia, Guam, Marshall Islands, Northern Mariana Islands, Puerto Rico, Palau, Trust Territory, and Virgin Islands of the US), AA, AP &amp; AE, addresses.</li> <li>Note that address changes submitted for personnel and pay data (Change Home or Mailing Address or Employee Address and Home of Record) are not provided to the Government Travel Charge Card (GTCC) contractor. Card holders must notify the contractor, separately, when their address changes via the toll-free number listed on the back of their government travel charge card and update their mailing address.</li> </ul> |  |  |  |
|                                        | Record) are not provided to the <b>Government Travel Charge Card</b> ( <b>GTCC</b> ) contractor. Card holders must notify the contractor, separately, when their address changes via the toll-free number listed on the back of their government travel charge card and update their mailing address.                                                                                                    |  |  |  |

#### **Updating Home and Mailing Address**

**Introduction** This section provides the procedures for a member to update their home and/or mailing addresses in DA.

Continued on next page

**Procedure** See below. Action Step 1 Click on Member Self Service from the My Homepage drop-down.  $\oslash$ C My Homepage 🔹 1 of 2 → Notifications с : My Homepage Member Self Service Career Management Requests ..., unte. Access payslips via the for an overview of the payslip and es and cutoffs. ١ to the Payroll Processi to the Payroll Processing Schedu FSMS Scheduled Outages > Visit the FSMS system Status Bo more FSMS information. > 2023 Payroll Processing Sched > Direct Access User Guides noweldge Base on (SOES Info) Workcenters Employee Review **(1**) () n 🔅 • 🗋 cations arrive, the vill show a badge •C DG-CustomerC\*\* at 866.772.8724 or o  $\heartsuit$ Suscg.mil. Appropriating or to practice en m to conduct trai Action Step 1.5 Select the Home and Mailing Address option. View Tasks ~ PCS eResumes My Airport Terminal Emergency Contacts Home and Mailing Address Phone Numbers Allotments Direct Deposit W-4 Tax Information USA All Duty Report Thrift Savings Plan Ethnic Groups Annual Screening Questionnaire BAH Dep Data Verification My Reserve Orders My Assignments Endorsements My Email Addresses My Member Info My eResume My Panel Submissions Mobilization Resume FSMS My Reserve Orders

## Updating Home and Mailing Address, Continued

Procedure,

continued

| Step<br>2 | The Home<br>an address.<br>Home and<br>Wanda Max | and Mail<br>For this of <b>Mailing</b> | ing Address<br>example, we<br>Address | Action<br>page will<br>will upda | on<br>display. Click the pe<br>ate the Home address | encil icon to ec<br>3. |  |  |
|-----------|--------------------------------------------------|----------------------------------------|---------------------------------------|----------------------------------|-----------------------------------------------------|------------------------|--|--|
|           | Addresses                                        |                                        |                                       |                                  |                                                     |                        |  |  |
|           | Address Type                                     | Status                                 | As Of                                 | Country                          | Address                                             | Edit                   |  |  |
|           | Home                                             | Current                                | 10/21/2019                            | USA                              | 2800 Vision Lane<br>Westview, NJ 07660              | Ø                      |  |  |
|           | Mailing                                          | Current                                | 02/21/2020                            | USA                              | 1234 Avengers Lane<br>Esopus, NY 12429              | 0                      |  |  |
|           | *Address                                         | Туре                                   | $\overline{}$                         | Add                              |                                                     |                        |  |  |
|           | Required Field<br>Return to CG A                 | D Self Service                         | e: Employee                           |                                  |                                                     |                        |  |  |

| Step | Action                                                          |  |  |  |  |  |
|------|-----------------------------------------------------------------|--|--|--|--|--|
| 3    | The selected address will display with the current information. |  |  |  |  |  |
|      | Edit Home Address                                               |  |  |  |  |  |
|      | Change As Of 02/24/2021                                         |  |  |  |  |  |
|      | Country United States Change Country                            |  |  |  |  |  |
|      | Address 1 2800 Vision Lane                                      |  |  |  |  |  |
|      | Address 2                                                       |  |  |  |  |  |
|      | Address 3                                                       |  |  |  |  |  |
|      | City Westview State NJ Q New Jersey                             |  |  |  |  |  |
|      | Postal 07660                                                    |  |  |  |  |  |
|      | County                                                          |  |  |  |  |  |
|      | Save Cancel                                                     |  |  |  |  |  |

Continued on next page

## Updating Home and Mailing Address, Continued

Procedure,

continued

| Step | Action                                                                                                    |  |  |  |  |  |  |
|------|----------------------------------------------------------------------------------------------------|--|--|--|--|--|--|
| 4    | The <b>Change As Of</b> date defaults and may be left as is or changed to a future date. Overtype the <b>address fields</b> as appropriate. Do NOT use any special characters when entering an address. Once completed, click <b>Save</b> . |  |  |  |  |  |  |
|      | Edit Home Address                                                                                                    |  |  |  |  |  |  |
|      | Change As Of 02/24/2021                                                                                                    |  |  |  |  |  |  |
|      | Country United States Change Country                                                                                                    |  |  |  |  |  |  |
|      | Address 1 1234 Avengers Lane                                                                                                    |  |  |  |  |  |  |
|      | Address 2                                                                                                    |  |  |  |  |  |  |
|      | Address 3                                                                                                    |  |  |  |  |  |  |
|      | City Esopus State NY Q New York                                                                                                    |  |  |  |  |  |  |
|      | Postal 12429                                                                                                    |  |  |  |  |  |  |
|      | County Ulster                                                                                                    |  |  |  |  |  |  |
|      | Save Cancel                                                                                                    |  |  |  |  |  |  |
|      |                                                                                                    |  |  |  |  |  |  |
| 5    | A Save Confirmation will display. Click <b>OK</b> .<br>Home and Mailing Address                                                                                                    |  |  |  |  |  |  |
|      |                                                                                                    |  |  |  |  |  |  |
|      | Save Confirmation                                                                                                    |  |  |  |  |  |  |
|      | The Save was successful.                                                                                                    |  |  |  |  |  |  |
|      | OK                                                                                                    |  |  |  |  |  |  |
|      |                                                                                                    |  |  |  |  |  |  |

Continued on next page

## Updating Home and Mailing Address, Continued

#### Procedure,

continued

| Step | Action                                                                        |                                       |                                                  |                                                  |                                                                                         |                              |  |
|------|-------------------------------------------------------------------------------|---------------------------------------|--------------------------------------------------|--------------------------------------------------|-----------------------------------------------------------------------------------------|------------------------------|--|
| 6    | The Home a<br>Repeat steps<br>upper right h<br><b>Employee</b> .              | nd Mailing<br>2-5 to edi<br>and corne | g Address pag<br>t another add<br>r of DA or cli | ge will disp<br>ress. To ex<br>ick <b>Return</b> | blay with the <b>updated a</b><br>it, click the Home butt<br><b>to CG AD Self Servi</b> | address.<br>on on the<br>ce: |  |
|      | Home and<br>Wanda Max                                                         | Mailing A                             | Address                                          |                                                  |                                                                                         |                              |  |
|      | Addresses                                                                     |                                       |                                                  |                                                  |                                                                                         |                              |  |
|      | Address Type                                                                  | Status                                | As Of                                            | Country                                          | Address                                                                                 | Edit                         |  |
|      | Home                                                                          | Current                               | 02/24/2021                                       | USA                                              | 1234 Avengers Lane<br>Esopus NY 12429                                                   | 0                            |  |
|      | Mailing                                                                       | Current                               | 02/21/2020                                       | USA                                              | 1234 Avengers Lane<br>Esopus, NY 12429                                                  | 0                            |  |
|      | *Address Type Add<br>Required Field<br>Return to CG AD Self Service: Employee |                                       |                                                  |                                                  |                                                                                         |                              |  |